Serviso centre negalima pradėti jokių iPhone aparato apžiūros ar remonto veiksmų kol yra įjungta Find My iPhone (FMI) funkcija. Ją privaloma išjungti prieš priimant aparatą remontui.

## FMI išjungimas telefone

- 1. Telefone turi būti jjungtas internetas.
- Settings > iCloud > Find My iPhone. Jeigu Find My iPhone yra "On" tada reikia pasirinkti Find My iPhone (3 paveikslėlis). Tuomet paspausti Turn Off, suvesti Apple ID slaptažodį ir funkcija bus išjungta.

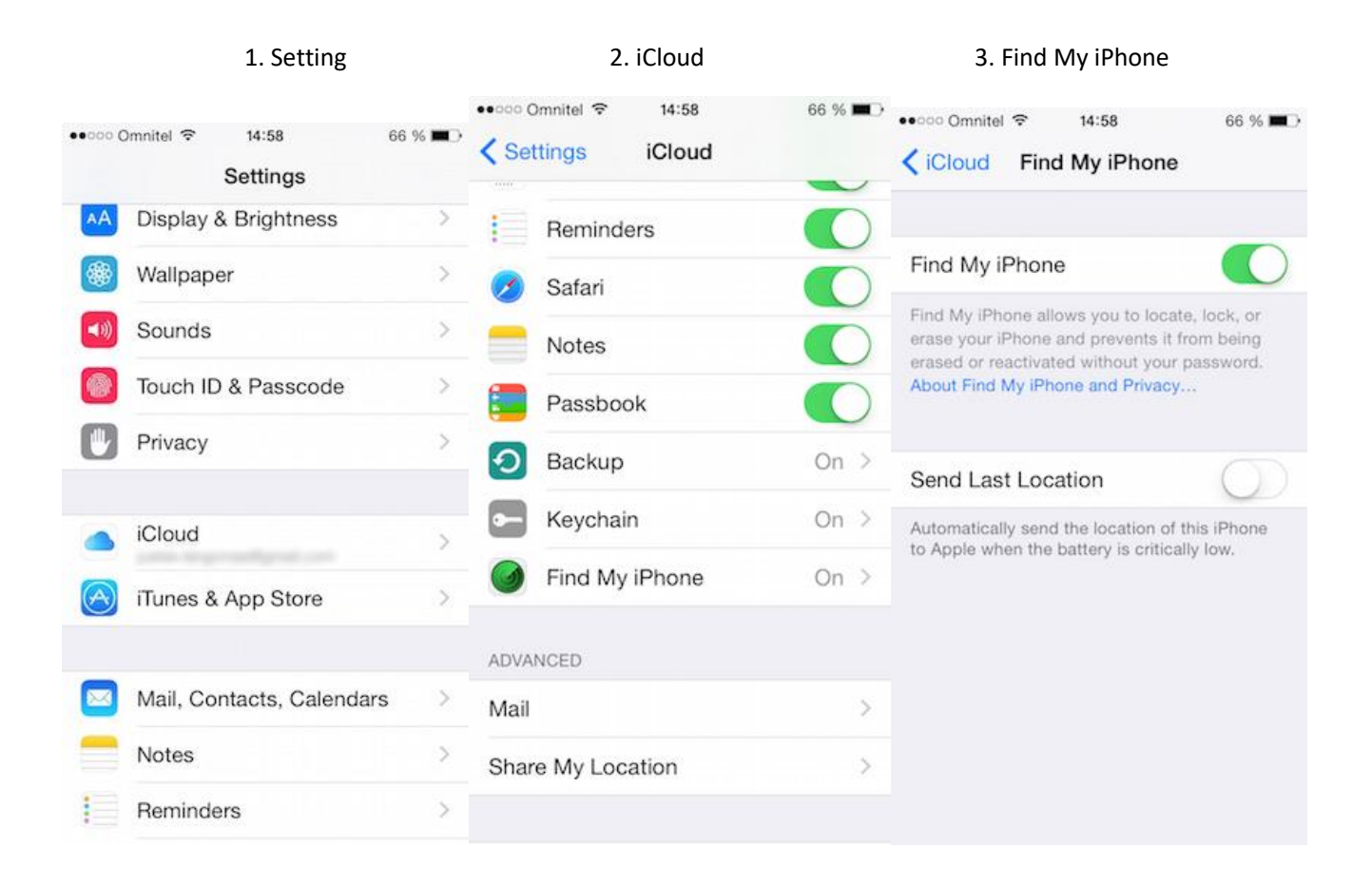

## Jeigu telefonas neįsijungia arba jis jau persiųstas į serviso centrą

1. Interneto naršyklėje turite prisijungti prie www.icloud.com

(Jeigu klientas nepamena savo Apple ID slaptažodžio dėl jo atstatymo reikia kreiptis čia: https://iforgot.apple.com/password/verify/appleid)

2. Suveskite savo Apple ID bei slaptažodį.

| iCloud                                                                                                    | ang garana ang sa sa sa sa sa sa sa sa sa sa sa sa sa |          |              |    | ananananan<br>Batuan | Setup Instructions   ? |
|----------------------------------------------------------------------------------------------------|-------------------------------------------------------|----------|--------------|----|----------------------|------------------------|
|                                                                                                    |                                                       |          |              |    |                      |                        |
|                                                                                                    |                                                       |          | $\sim$       |    |                      |                        |
|                                                                                                    |                                                       | ~        | 5            |    |                      |                        |
|                                                                                                    |                                                       |          |              |    |                      |                        |
|                                                                                                    |                                                       | Sign in  | to iCloi     | hd |                      |                        |
|                                                                                                    |                                                       | Apple ID |              |    |                      |                        |
|                                                                                                    |                                                       | Password |              | •  |                      |                        |
|                                                                                                    |                                                       | 🔳 Кеер   | me signed in |    |                      |                        |
| and the second second se |                                                       |          |              |    |                      |                        |
|                                                                                                    |                                                       |          |              |    |                      |                        |
|                                                                                                    |                                                       |          |              |    |                      |                        |
|                                                                                                    |                                                       |          |              |    |                      |                        |
| <b>6</b>                                                                                                    |                                                       |          |              |    |                      |                        |

Atsidarius icloud reikia paspausti "Find iPhone" ikoną.

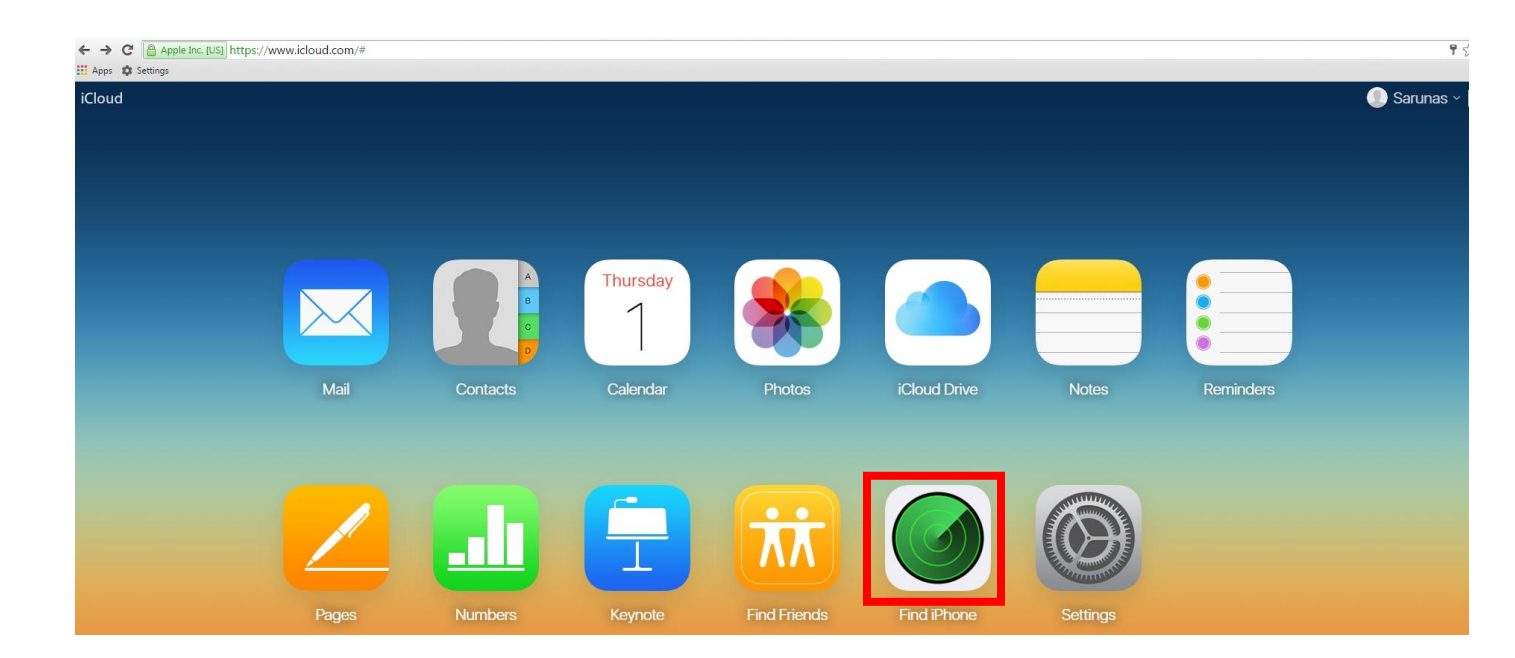

Paspauskite užrašą "All Devices". Atsidarys visų Jūsų Apple įrenginių sąrašas.

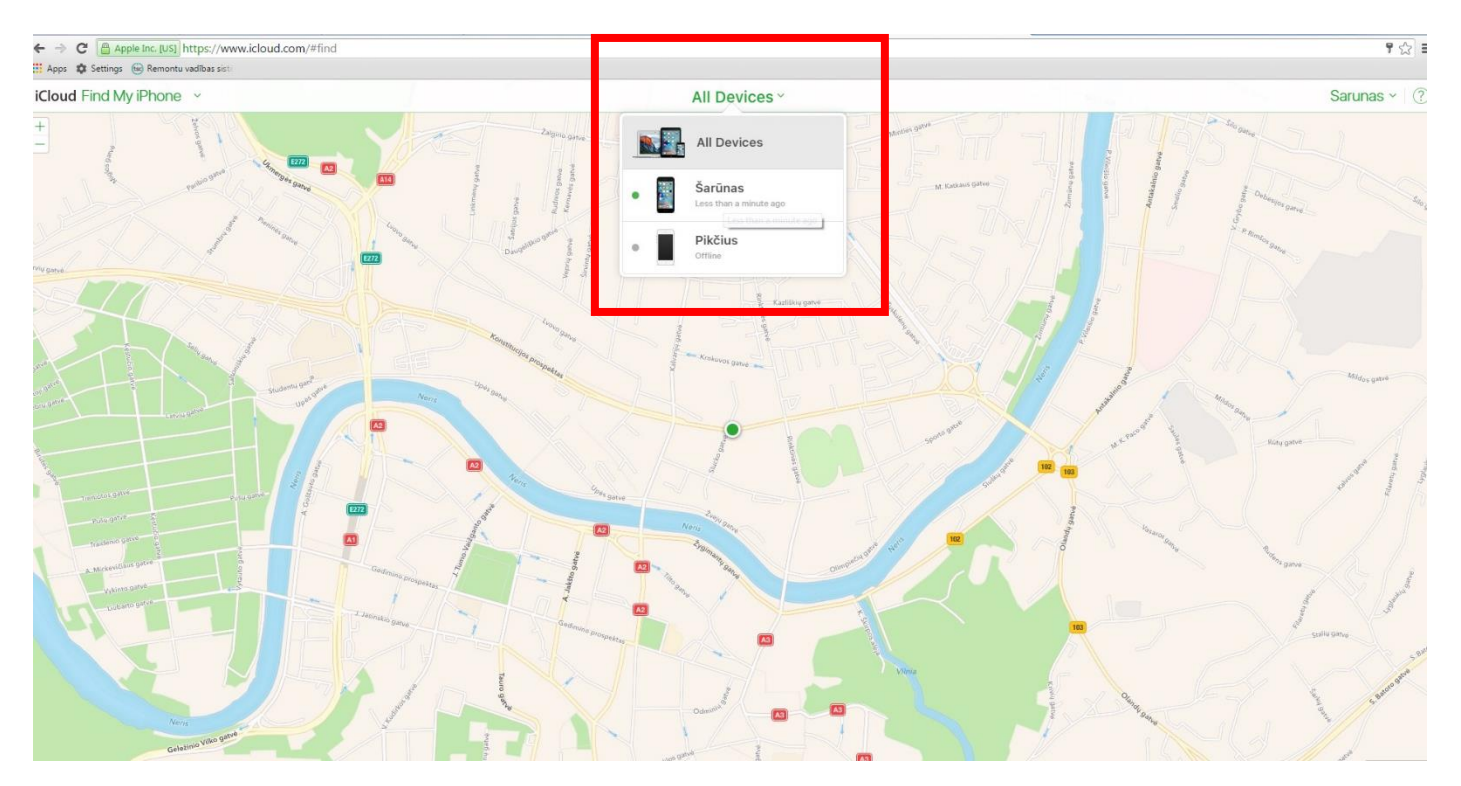

Tuomet pasirinkite tą įrenginį kurio FMI turi būti išjungta. Atsidarius įrenginio ikonai pasirinkite ir paspauskite "Remove from account".

## NESPAUSKITE "Erase IPhone" NES BUS IŠTRINTA VISA INFORMACIJA IŠ TELEFONO.

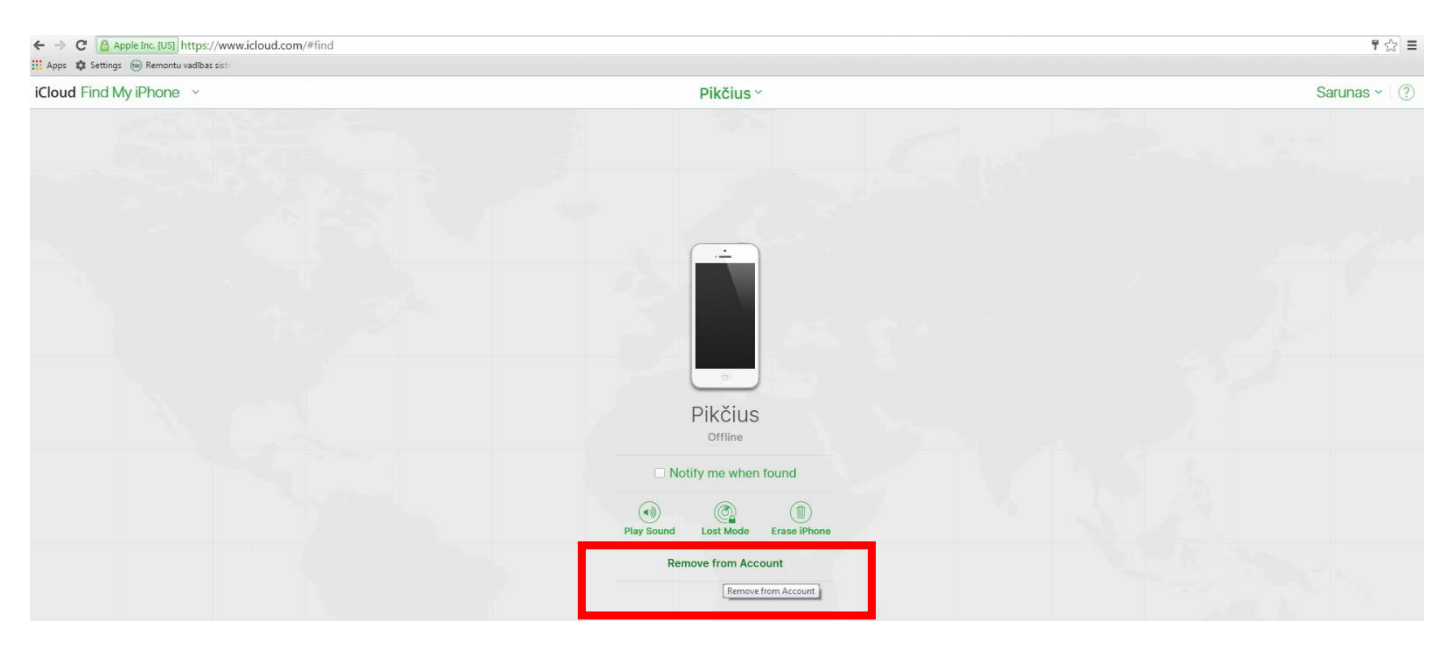

Atsidarius pranešimui patvirtinkite FMI išjungimą paspausdami "Remove".

| Cloud Find My iPhone                                                                                                    | Pikčius ~                                                                                                    |               | Sarunas |
|----------------------------------------------------------------------------------------------------|----------------------------------------------------------------------------------------------------|---------------|---------|
| And the second second sec |                                                                                                    |               |         |
|                                                                                                    |                                                                                                    |               |         |
|                                                                                                    |                                                                                                    |               |         |
| and the second                                                                                                    | 31                                                                                                    |               |         |
|                                                                                                    | Remove iPhone?<br>This iPhone will reappear if it connects to 1<br>Internet and Find My iPhone is turned on. | the           |         |
|                                                                                                    | Cancel                                                                                                    | move          |         |
|                                                                                                    | (i) (ii)<br>Play Sound Lost Mode Erase iPhone                                                                | 7 - N - St. 2 |         |
|                                                                                                    | Remove from Account                                                                                          |               |         |
|                                                                                                    |                                                                                                    |               |         |